## BioLuna 6.0 bestellen bzw. lizenzieren

Um mit BioLuna über die Demozeit hinaus dauerhaft weiterarbeiten zu können, benötigen Sie einen Lizenzschlüssel. Füllen Sie hierzu das Dialogfenster mit Ihren Personalien korrekt und vollständig aus um BioLuna zu lizenzieren. Die Angaben werden für die Freischaltung und Lizenzierung des Programms benötigt. Hierbei sind mindestens die Angaben im Abschnitt "Personalien für die Lizenzierung" und die mit einem Sternchen (\*) markierten Felder im Abschnitt "Weitere Kontaktdaten" notwendig.

Der Dialog "Bestellung und Lizenzierung" kann in BioLuna über das Menü "Extras" und den Menüpunkt "Bestellung und Lizenzierung" oder während der Demophase über das Infofenster "Informationen zu Programmbestellung und Lizenzierung" (siehe oben) geöffnet werden.

Falls Sie vorab Ihre Daten erfassen möchten, aber noch nicht bestellen wollen, beenden Sie, nachdem Sie die Texteingabefelder ausgefüllt haben, diesen Dialog mit "Speichern und schließen". Diese Daten werden ausschließlich lokal auf Ihrem Computer gespeichert und nicht über das Internet übertragen.

| 🖏 Bestellung und Lizenzierung 🛛 🕹                                                                                       |                                                                                                    |                                                                                                    |                                                              |                                           |  |
|----------------------------------------------------------------------------------------------------|----------------------------------------------------------------------------------------------------|----------------------------------------------------------------------------------------------------|--------------------------------------------------------------|-------------------------------------------|--|
| Personalien für die Lizenzierung                                                                                        |                                                                                                    |                                                                                                    |                                                              |                                           |  |
| Anrede: 🕞 <u>F</u>                                                                                                    | Erau C Herr                                                                                           |                                                                                                    | Kontrollzahlen                                               | Programm bestellen<br>und/oder Lizenzcode |  |
| * <u>V</u> or- und Zuname Erik                                                                                          | Erika Mustermann                                                                                      |                                                                                                    | 06861                                                        | <u>a</u> nfordern                         |  |
| Firm <u>a</u> (optional) Zah                                                                                            | nnarztpraxis Musterr                                                                                  | hann                                                                                                    | 15864                                                        |                                           |  |
| * <u>O</u> rt Mus                                                                                                    | sterstadt                                                                                             |                                                                                                    | 02659                                                        |                                           |  |
| Weitere Kontaktdaten<br>* Straße Mus                                                                                    |                                                                                                    |                                                                                                    |                                                              |                                           |  |
| * <u>P</u> LZ [D-12                                                                                                    | D-12345                                                                                               |                                                                                                    |                                                              | Speichern und<br>schließen                |  |
| Ielefon 012                                                                                                    | 01234/98765432 Mobil 0176/45501975                                                                    |                                                                                                    |                                                              | Abbrechen                                 |  |
| E-Mail erika.mustermann@musterprovider.de                                                                               |                                                                                                    |                                                                                                    |                                                              |                                           |  |
|                                                                                                    |                                                                                                    |                                                                                                    |                                                              |                                           |  |
| Bitte geben Sie Ibren Lizen                                                                                             | nzcode ein: A1B2-                                                                                     | C3D4-E5E6-G7H8                                                                                            |                                                              | <u>H</u> ilfe                             |  |
|                                                                                                    |                                                                                                    | copt corolania                                                                                            |                                                              |                                           |  |
|                                                                                                    |                                                                                                    | Lizenzcode aktivieren                                                                                     |                                                              |                                           |  |
|                                                                                                    |                                                                                                    |                                                                                                    |                                                              |                                           |  |
| Bitte füllen Sie die Felder in<br>Felder aus. Diese Daten w<br>kann. Um Ihren persönliche<br>bestellen und/oder Lizenzo | m Abschnitt <person<br>verden u.a. benötigt,<br/>ven Lizenzcode anzu<br/>code anfordern].</person<br> | alien für die Lizenzierung> und d<br>damit Ihr persönlicher Lizenzco<br>Ifordern, wählen Sie die Schaltfl | die mit * markierten<br>de erstellt werden<br>äche (Programm |                                           |  |

Nachdem Sie Ihre Personalien eingegeben haben, können Sie das Lizenzierungs- bzw. Bestellformular via E-Mail versenden\*, betrachten/kopieren oder ausdrucken und per Post versenden. Verwenden Sie hierfür die Schaltfläche "Programm bestellen und/oder Lizenzcode anfordern…". Wir werden gemäß Ihren Angaben Ihren Lizenzcode erstellen und Ihnen zuschicken.

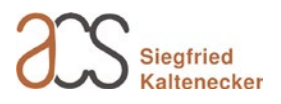

\* Die Option "E-Mail senden" funktioniert nur, wenn auf Ihrem Computer ein entsprechend konfiguriertes E-Mail-Programm vorhanden ist. Wenn dies bei Ihnen nicht gegeben ist (weil Sie zum Beispiel einen Webmailer verwenden), wählen Sie die Schaltfläche "Betrachten" und kopieren Sie den Text in das Textfenster einer neuen E-Mail, die Sie mit dem Betreff "BioLuna" an mail@kaltenecker.de senden.

Beachten Sie weiterhin, dass die Option "E-Mail" nur verfügbar ist, wenn Sie Ihre E-Mail-Adresse zuvor im Abschnitt "Weitere Kontaktdaten" eingetragen haben.

Hier geben Sie auch an, ob Sie BioLuna (ohne Druckfunktion) oder BioLuna Pro (mit Ausdruck von Grafiken, Mondkalender und Deutungstexten, auch gewerblich nutzbar) erwerben möchten. Die Preise finden Sie auf der BioLuna-Homepage.

Falls Sie schon eine Rechnung erhalten und die in BioLuna integrierte Bestellfunktion nicht verwendet haben, können Sie mit der Option "Lizenzgebühren sind bezahlt. Bitte senden Sie mir den Lizenzcode" sicherstellen, dass Ihr Lizenzschlüssel auch wirklich zu den von Ihnen eingegebenen Personalien passt.

| 🔄. Bestellung und Lizenzierung                                                                                                    | ×                                                  |
|----------------------------------------------------------------------------------------------------|----------------------------------------------------|
| Programm bestellen und/oder Lizencode anfordern<br>Bitte wählen Sie die gewünschte Edition:<br>© <u>B</u> ioLuna (ohne Druckfunktion)<br>© BioLuna <u>P</u> ro (mit Druckfunktion, auch gewerblich nutzbar)                                                                                                    | <u>Z</u> urück<br>E-Mail sende <u>n</u><br>Drucken |
| Bitte wählen Sie Zutreffendes aus: <ul> <li>Bitte senden Sie mir eine Rechnung. Ich werde den Rechnungsbetrag auf Ihr dort genanntes Konto überweisen, woraufhin ich den Lizenzcode erhalte.</li> <li>C Lizenzgebühren sind bezahlt. Bitte senden Sie mir den Lizenzcode.</li> </ul> Ich möchte den Lizenzbeleg wie folgt erhalten: <li>             E-Mail (PDF)  <li>             Brief             </li> <li>             E-Mail an: mail@kaltenecker.de         </li> </li>        | Betrachten                                         |
| Bitte geben Sie im oberen Abschnitt an, welche BioLuna Edition lizenziert werden soll und ob die<br>Bezahlung für die Lizenzierung bereits erfolgt ist oder ob es sich um eine Bestellung handelt. Teilen<br>Sie uns auch mit, auf welchem Wege Ihnen der Lizenzcode zugestellt werden soll. Sie können die<br>Lizencode-Anforderung per E-Mail versenden, aus dem Editor kopieren (Betrachten) oder<br>ausdrucken. Weitere Informationen finden Sie unter [Info] oder in der [Hilfe]. | Abbrechen Info                                     |

Nach Erhalt des Lizenzcodes tragen Sie diesen bitte unter dem Punkt "Extras > Bestellung und Lizenzierung > Lizenzcode" ein (siehe vorletzte Abbildung) und klicken Sie auf "Lizenzcode aktivieren". Danach ist das Programm in vollem Umfang mit zeitlich uneingeschränkter Lizenz nutzbar.

<sup>©</sup> Beim Eintragen des Lizenzcodes brauchen Sie die Bindestriche nicht tippen und auch die Groß/-Kleinschreibung muss nicht beachtet werden.

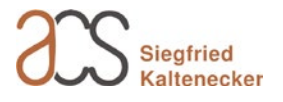

Um diese und weitere Hilfestellungen zu erhalten, verwenden Sie die Schaltflächen "Info" und "Hilfe". Darüber hinaus wenden Sie sich bitte an Ihren Händler oder erhalten Sie weitere Informationen auf der Website http://www.bioluna-software.de.

<sup>©</sup> Wenn Sie nachträglich bei Ihren Personalien Name, Firma oder Ortsname verändern, wird die Software in den Demo-Modus zurückversetzt und eine erneute Lizenzierung ist notwendig.

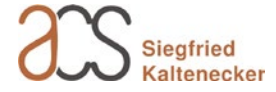